## **MEDIVIEWER – SHOW BUNDLES AND PAGES LINKED TO THE ENCOUNTER**

If you need to use the **Funnel** icon at the top of the Encounter View to filter the list of encounters, please see the **Filter the Encounter View** guide for further details.

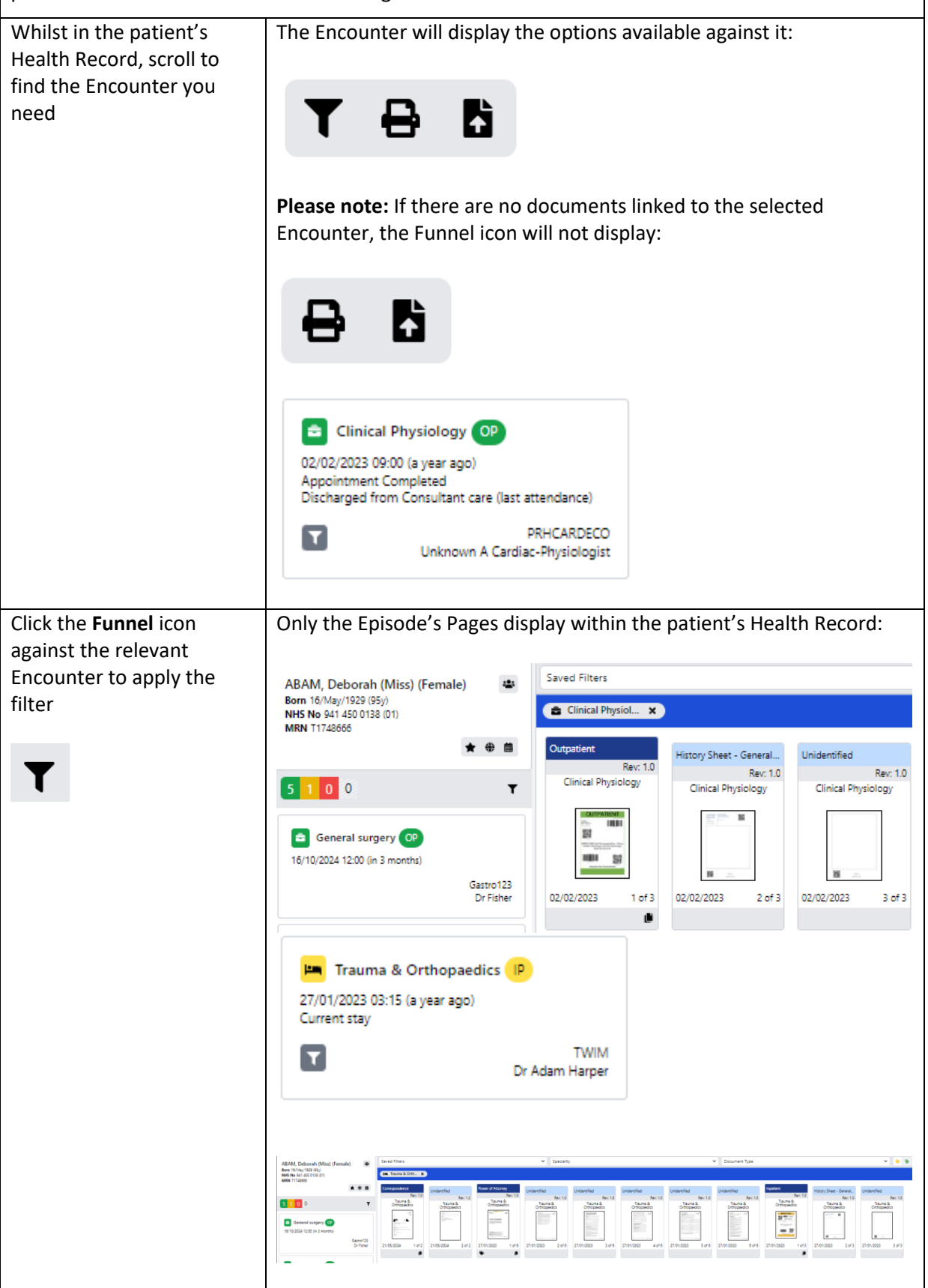

| The Funnel icon is a toggle. Click again, to remove the filter.                                       |                             |                                                                                                    |                            |                            |                                 |
|----------------------------------------------------------------------------------------------------|-----------------------------|----------------------------------------------------------------------------------------------------|----------------------------|----------------------------|---------------------------------|
|                                                                                                    | 00                          |                                                                                                    | ,                          |                            |                                 |
| ABAM, Deborah (Miss) (Female)<br>Born 16/May/1929 (95y)<br>NHS No 941 450 0138 (01)<br>MRN 11748666   | 4                           | Saved Filters                                                                                                    |                            |                            | <ul> <li>✓ Specialit</li> </ul> |
|                                                                                                    |                             | Sigmoidoscopy - Report                                                                                                    | Operation Note             | Sigmoidoscopy - Report     | SafeGuarding                    |
| * 6                                                                                                   | •                           |                                                                                                    |                            |                            |                                 |
| 5 1 0 0                                                                                               | T                           | Harrison and Arrison and Arris |                            |                            | _                               |
| General surgery (0)<br>16/10/2024 12:00 (in 3 months)                                                 |                             | 00/07/2024                                                                                                    | 00.07/2024 1 = 1 = 1       | 00/07/0024                 | 05/07/2024 1 =6.24              |
| Gastro 1<br>Dr Fish                                                                                   | ro123<br>Fisher             | 09/07/2024                                                                                                    |                            | 09/07/2024                 |                                 |
| Ear Nose Throat (P)                                                                                   |                             | Charts & Forms<br>Rev: 1.0                                                                                                    | Charts & Forms<br>Rev: 1.0 | Charts & Forms<br>Rev: 1.0 | Charts & Forms<br>Rev: 1.0      |
| 19/09/2024 12:00 (in 2 montrins)                                                                      | <mark>iT123</mark><br>r Han |                                                                                                    |                            |                            |                                 |
| Dermatology OP<br>15/09/2024 12:00 (in 2 months)                                                      |                             | 21/05/2024 1 of 33                                                                                                    | 21/05/2024 1 of 12         | 21/05/2024 1 of 1          | 21/05/2024 1 of 2               |
| -                                                                                                    |                             | , ,                                                                                                    | , ,                        | •                          | -                               |
|                                                                                                    |                             |                                                                                                    |                            |                            |                                 |
|                                                                                                    |                             |                                                                                                    |                            |                            |                                 |
| Important: if you have seen there are Pages within the patient's record that should be linked to this |                             |                                                                                                    |                            |                            |                                 |
| encounter but don't show when you use this filter, please report to Health Records using the Report   |                             |                                                                                                    |                            |                            |                                 |
| an Issue function, when in Page View from the Set                                                     | ttings                      | <b>Cog</b> – see t                                                                                                    | he <b>Report</b> a         | a Scanning I               | <b>ssue</b> guide               |
| for more details.                                                                                     |                             |                                                                                                    |                            |                            |                                 |